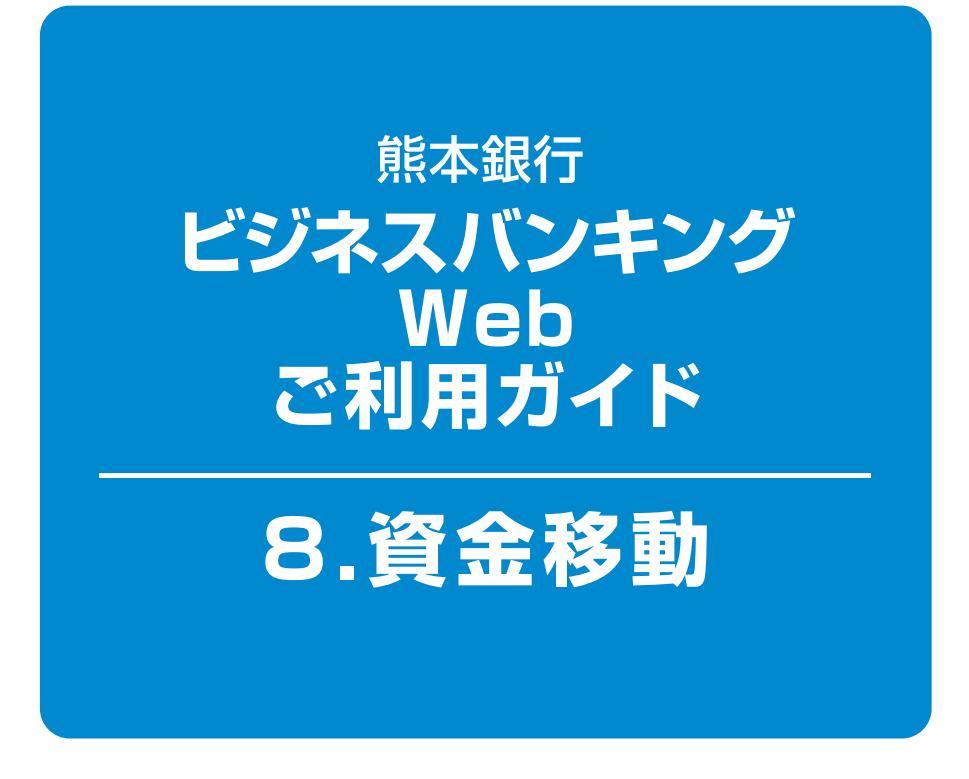

#### 目次-

| 振込振替の概要             | ・1ページ          |
|---------------------|----------------|
| 都度指定方式の振込先登録        | · <b>3</b> ページ |
| 振込振替の操作             | · 5ページ         |
| 振込データの状況照会·取消       | l <b>3</b> ページ |
| Pay-easy(ペイジー)      | l 6ページ         |
| Pay-easy(ペイジー)の状況照会 | <b>  9</b> ページ |

## 8.資金移動

#### 振込振替の概要

ご登録いただいている口座から、ご指定の口座へ振込振替ができます。「振込振替承認機能」の利用有無により 操作の流れが異なります。

※振込振替操作の前に、必ず「振込振替における留意事項」(PO2)をご確認ください。

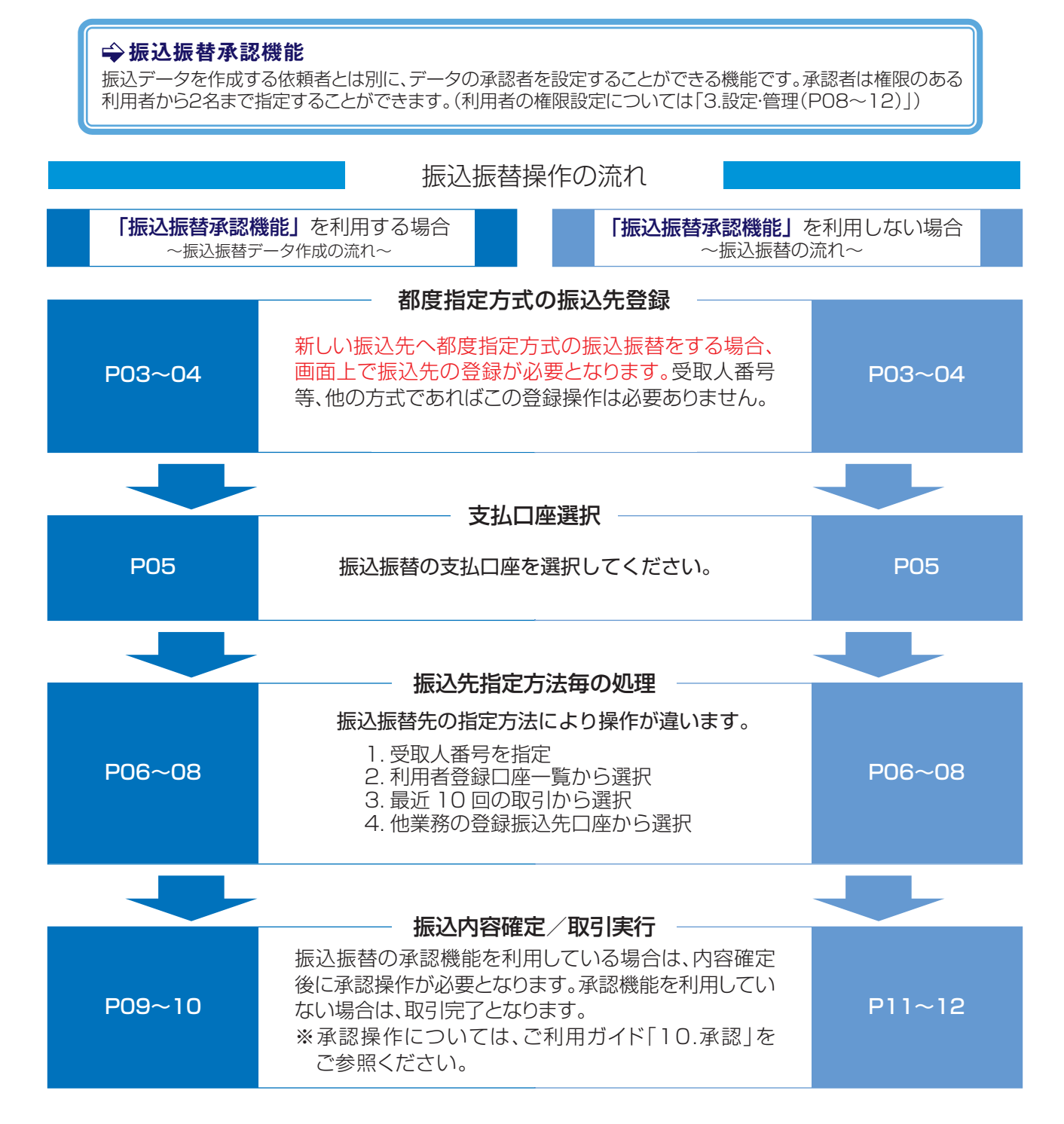

#### 8.資金移動

#### 1. 振込振替における留意事項

- ・当日扱いおよび7営業日先までの振込振替の予約ができます。
- ・振込振替の操作実行後、当行より受付番号を記入した電子メールをお送りしますので、必ず内容を ご確認ください。
- ·予約扱いで振込振替依頼を行った場合は、振込振替指定日に必ずご依頼の処理結果をご確認ください。 (P13~14参照)
- ・予約扱いで振込振替依頼を行った場合は、振込振替指定日の営業開始前に引落処理を致しますので、 前営業日までに振込振替資金をご入金ください。振込振替資金の引落が出来なかった場合(残高不足、 支払指定口座の解約、正当な理由による支払停止等の場合)は、その振込振替は取り消されたもの として取り扱います。
- 入金先の科目・口座番号・受取人名が相違していると、振込振替ができない場合があります。その場合、組戻手続きが必要となりますので、入力内容については十分にご確認願います。

#### ◆振込振替の受付時間

| 当 | 日 | 扱 | し | 平日 8:00~15:00                                             |
|---|---|---|---|-----------------------------------------------------------|
| 予 | 約 | 扱 | い | 平日 8:00~21:00、土日祝日 8:00~21:00<br>(翌営業日以降7営業日先までの予約が可能です。) |

※当日付の受付時限を過ぎますと、翌営業日以降の予約扱いのお取扱いになりますのでご注意ください。 「振込振替承認機能」利用ありの場合は、上記の時間までに承認を終える必要があります。

#### ◆受取人名の入力について

#### \*受取人名に入力できる文字数は、半角30文字以内となります。 \*受取人名で入力できる文字は以下の通りです。 ①半角カタカナ 及び \*濁点、\*半濁点 小文字のカタカナ (半角アイウエオヤユヨツ)は大文字のカタカナでご入力下さい。 ②半角英数字大文字 ③半角記号9種類 ¥エンマーク、カンマ、ピリオド、()カッコ、-ハイフン、/スラッシュ、「」カギカッコ ④半角スペース

次の文字は入力できませんので、ご注意下さい。

①・ドット(ナカグロ) ② -半角の長音

#### ■個人の場合

例) 熊本太郎 → クマモト タロウ

#### ■法人の場合

略語の間にはカッコ「(」または「)」を入れてください。

例) (株) 熊福産業熊本営業所 → カ) クマフクサンギヨウ クマモト (Iイ

#### 法人や営業所の場合は以下の略語をお使いください。

法人 株式会社 = カ 有限会社 = 1 合名会社 = メ 合資会社 = シ 相互会社 = ソ 合同会社 = ト、医療法人 = イ 財団法人 = サイ 社団法人 = シャ 宗教法人 = シュウ 学校法人 = カ・ク 社会福祉法人 = フク 行政書士法人 = キ・3 司法書士法人 = シホウ 税理士法人 = セ・イ 国立大学法人 = タ・イ
営業所 営業所 営業所 当業略語 共済組合 = キヨウサイ 協同組合 = キヨウクミ 生命保険 = セイメイ 海上火災保険 = カイシ・ヨウ 火災海上保険 = カサイ 健康保険組合 = ケンホ 。国民健康保険組合 = コクホ 従業員組合 = シ・コウクミ 労働組合 = ロウクミ 連合会 = レン 厚生年金基金 = コウネン

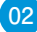

**:**振込振替

:: Pay-easy(ペイジー)

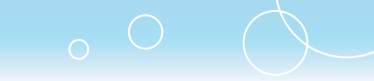

## 都度指定方式の振込先登録

# 手順1 業務を選択 <sup>| 来務選択</sup>

はじめての振込先に都原指定方式の振込振動をおこなう場合は、一旦、次画面の「振込先 指示した日本から第日・予約の細込を行くことができます。

Pav-many (ペイジー)マークが表示された様金・公共非金額の払込みを行うことができます。尚、利用可能な収納機関については当行ホームページでご確認にださい。

「資金移動」メニューをクリックしてください。 業務選択画面が表示されますので、「振込振替」 ボタンをクリックしてください。

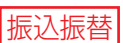

## 手順2 作業内容を選択

| 振込振替 》 作業内容選択                                                 | 8997001                                                                                                    | 作業内容選択画面が表示されますので、「振込<br>先の管理」ボタンをクリックしてください。 |
|---------------------------------------------------------------|----------------------------------------------------------------------------------------------------|-----------------------------------------------|
| ■ 振込先の管理                                                      |                                                                                                    |                                               |
| 11 振込先の管理                                                     | はしたての単決水に参加者などかぶの単い料理者をおこなう場合は、一旦、こちらから膨迫水<br>のなるなどをうたったべい。<br>日本の一部ではない、この人はに、単常者なうたの単い料理者をおこなう場合は、以下の<br>「中にの副型」で、このと目的ななのであり、<br>単いなのや単になった。自然的ななど、単純ないである。<br>手能をおかっためとない、自然からのまた、単純ないである。<br>手能をおかっためとない、自然からのまた、単純ないたかを割になりますので、ご注意く<br>ためい。 | 振込先の管理                                        |
| 取引の開始<br>はじめての販込知に都度指定方式の振込振替をおこな<br>すでに登録をおこなっている振込分に都度指定方式の | う場合は、一旦、「施込先の営賃」から施込先の登録をあこなってください。<br>観込服養をあこなう場合は、こちらかう操作を務めてください。                                                                                                    |                                               |
| ** 振込データの新規作成                                                 | 振込振動の取引(承認依頼あり) 短期をできます。                                                                                                    |                                               |
| ## 作成中振込データの修正・削除                                             | 作成中の取引やエラーとなった取引を修正、削除できます。                                                                                                    |                                               |
|                                                               |                                                                                                    |                                               |

BSSK001

## **手順3 振込先管理作業内容選択**

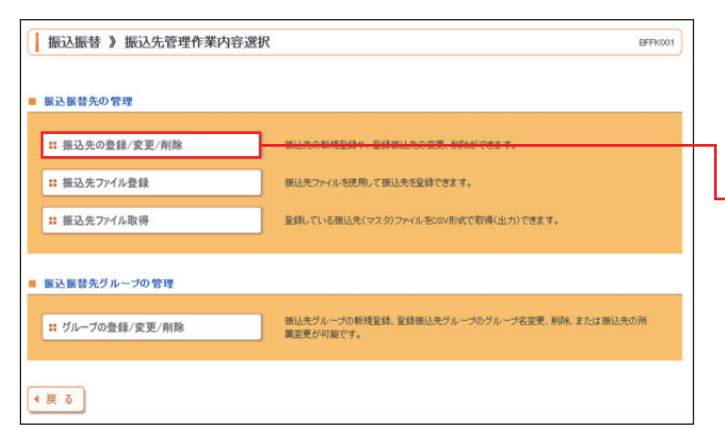

振込先管理作業内容選択画面が表示されます ので、「振込先の登録/変更/削除」ボタンをク リックしてください。

振込先の登録/変更/削除

## 手順4 振込先一覧

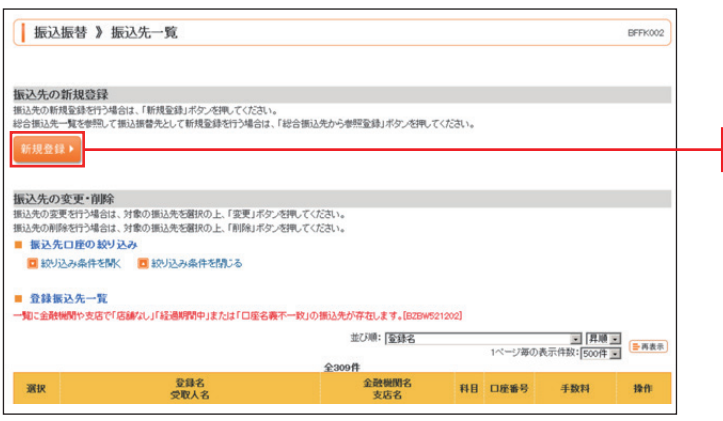

振込先一覧画面が表示されますので「新規登 録」ボタンをクリックしてください。

新規登録

## 手順5 振込先情報入力

| 振込振替》振込                                           | 先情報入力                                                                                          | BFFK003 | 振込先情報画          | 面が表示されますので、振込先       |
|---------------------------------------------------|------------------------------------------------------------------------------------------------|---------|-----------------|----------------------|
| • 振込先を選択 ∞ 振込                                     | A先情報を入力 » 登録完了                                                                                 | 0       | 情報人力後、          | ノンタイムバスワードを入力して      |
| 以下の項目を入力の上、「登録」<br>ワンタイムバスワードは、ご利用<br>業は必須入力項目です。 | リボタンを押してください。<br>ロットークンをご確認いださい。                                                               |         | <b>「登録」</b> ボタン | をクリックしてください。         |
| ■ 振込先情報                                           |                                                                                                |         | 振込先情報の必須        | 須項目                  |
| 金融機関名業<br>支店名業                                    | 採本銀行(0587)         文字ボタンによる人力           本店営業部(100)         文字ボタンによる人力                          |         | 金融機関名           | 金融機関コード入力でも可         |
| 科目 口座番号米<br>受取人名                                  | 普通         1234567(半角数字7相以内)           はフェフッノークンコ(カ)         (半角30文字以内)                        |         | 支店名             | 支店コード入力でも可           |
| 登録名<br>振込依頼人名/                                    | FG運輸           (金角30支字以均[半角可])           C 振込依頼人名                                              |         | 科目 口座番号         | 科目は、「普通」「当座」「貯蓄」が選択可 |
| EDI情報<br>登錄支払金額                                   | ED的情報     (半角数字11桁以内)     (半角数字11桁以内)                                                          |         | 手数料             | 手数料負担区分を選択           |
| 手数料米                                              | <ul> <li>○ 当方負担</li> <li>○ 先方負担(登録県み金額)</li> <li>○ 先方負担(営定金額)</li> <li>□ (半角数学4相以内)</li> </ul> |         | <u>_</u>        |                      |
| 所属グループ                                            | □ 01 宮寨相当分<br>□ 02 総務担当分<br>□ 03 企產担当分                                                         |         | 振込先情報           |                      |
| <ul> <li>認証情報</li> <li>ワンタイムパスワード※</li> </ul>     |                                                                                                | 1       | ー <u>ワンタイムパ</u> | スワード                 |
| ◆戻る 登録♪                                           | ]                                                                                              | Ĩ       | 登録              |                      |

## 手順6 振込先登録完了

| -                                                       |                               |         | 振込先登録完了画面が表示されます 邦度振込を                   |
|---------------------------------------------------------|-------------------------------|---------|------------------------------------------|
| 振込振替》 振込先登                                              | 2録完了                          | BFFK005 |                                          |
|                                                         |                               |         | される場合は「トップページへ」ボタンをクリック                  |
| ・ 振込先情報を入力 » 登録                                         | 完了                            | 9       |                                          |
| 以下の内容で振込先を登録しました。<br>さらに振込先を登録する場合は、「振込<br><b>振込先情報</b> | 先の道が室峰へ」ボタンを押してください。          |         | してください。<br>振込先を続けて登録される場合は、 <b>「振込先の</b> |
| 金融機関名                                                   | 熊本銀行(0587)                    |         | 追加登録へ「ボタンをクリックしてください。                    |
| 支店名                                                     | 本店営業部(100)                    |         |                                          |
| 科目 口座番号                                                 | 普通 1234567                    |         |                                          |
| 受取人名                                                    | エフエアジーウンス(カ                   |         |                                          |
| 登録名                                                     | FFG運輸                         |         |                                          |
| EDI情報                                                   |                               |         |                                          |
| 登録支払金額                                                  | 0F3                           |         |                                          |
| 手数料                                                     | 先方負担(登録済み金額)                  |         | 振れた登録情報                                  |
| 所属グループ                                                  | -                             |         | 抓囚犯罪罪                                    |
| ◆ トップページへ ◆ 振込先                                         | 管理メニューへ】 【(振込先一覧へ】 振込先の追加登録へ) |         | 振込先の追加登録へ                                |
|                                                         |                               |         | ―   トッフベーシへ                              |

## 振込振替の操作

◆ 支払口座選択

# 手順1業務を選択

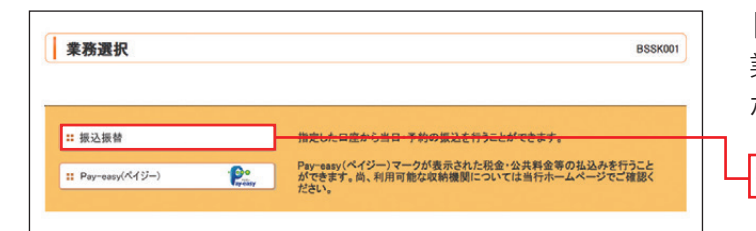

「資金移動」メニューをクリックしてください。 業務選択画面が表示されますので、「振込振替」 ボタンをクリックしてください。

#### 振込振替

## 手順2 作業内容を選択

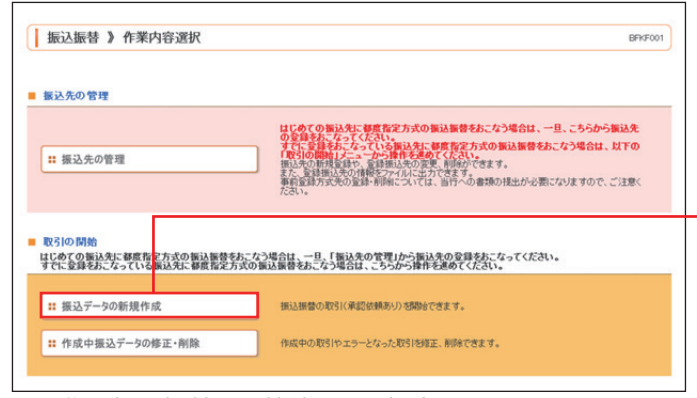

※画像は振込振替承認機能ありの場合

作業内容選択画面が表示されますので、「振込 振替承認機能」利用ありの場合は「振込データ の新規作成」ボタン、利用なしの場合は「新規取 引」ボタンをクリックしてください。

#### 振込データの新規作成

- ·「承認待ちデータの引戻し」ボタンをクリックすると、 ご自身が依頼した取引データの引戻しができます。
- ・「振込先の管理」ボタンをクリックすると、振込先の 新規登録や、登録振込先の変更、削除が可能です。 また、登録振込先の情報をファイルに出力できます。 (「7.振込振替、一括伝送の共通機能(PO2~O4)」 参照)

#### 手順3 支払口座を選択

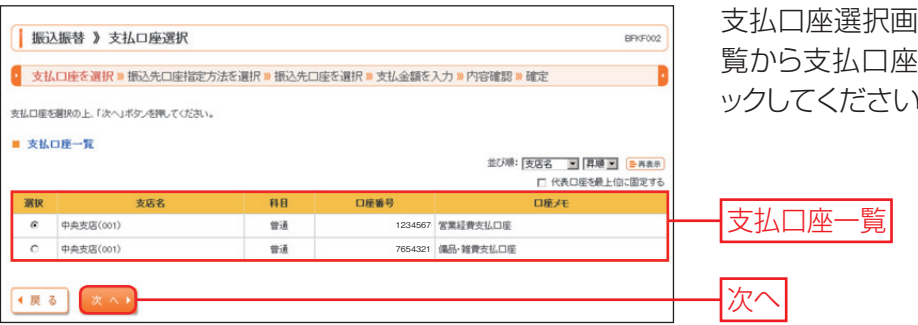

支払口座選択画面が表示されます。支払口座一 覧から支払口座を選択し、「次へ」 ボタンをクリ ックしてください。

05

#### ◆ 振込先の指定方法

振込先の指定方法には、受取人番号入力方式(下表1)と都度指定方式(下表2.3.4)があります。

- ◇ 受取人番号入力方式は、「ビジネスバンキングWeb入金指定口座登録依頼書」を事前に提出いただき、 当行で振込先を登録することにより利用できます。
- ◇ 都度指定方式は、ブラウザ画面上で振込先を登録していただき、その中から振込先を指定することができます。

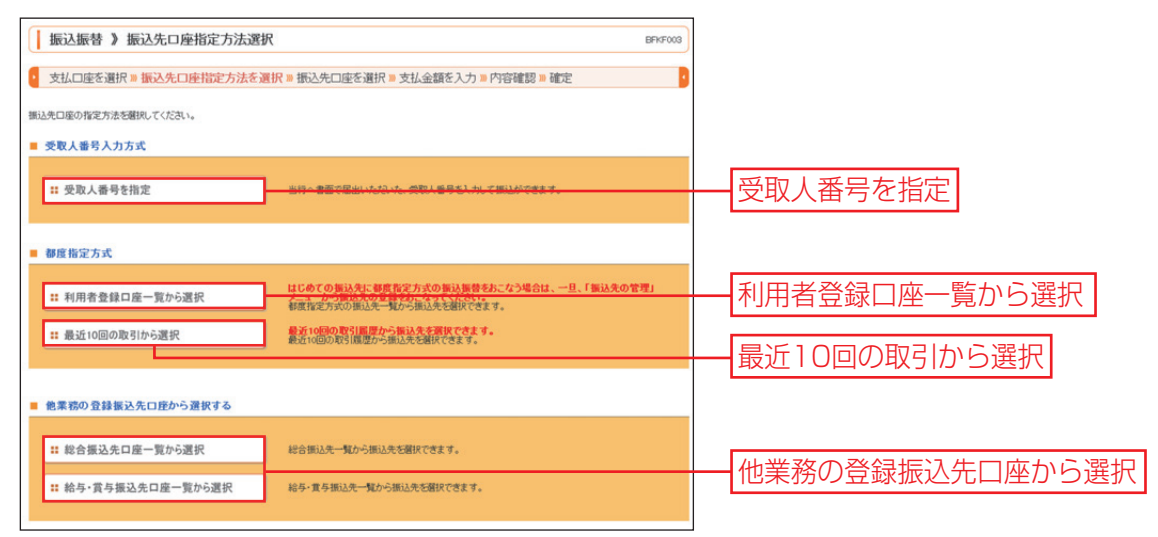

| 1.受 取 人 番 号 を 指 定          | 受取人番号(※)を入力して、振込先を指定します。                 |
|----------------------------|------------------------------------------|
| 2.利用者登録口座一覧から選択            | 振込先一覧から振込先を選択します。<br>振込先の管理で振込先の登録が必要です。 |
| 3. 最 近 1 0 回 の 取 引 か ら 選 択 | 最近 10 回の取引の履歴から振込先を選択します。                |
| 4. 他業務の登録振込先口座から選択         | 総合振込、給与・賞与振込の登録振込先口座から振込先を選択します。         |

※受取人番号…ビジネスバンキングWeb入金指定口座登録依頼書で指定いただいた3桁の数字です。

#### 手順4 振込先口座を選択

#### 1. 受取人番号を指定

| 振込振替 》 受取人番号入力                                                                  | BFKF008 | <ul> <li>受取人番号</li> <li>番号   3桁を</li> </ul> |
|---------------------------------------------------------------------------------|---------|---------------------------------------------|
| <ul> <li>支払口座を選択=振込先口座指定方法を選択=振込先口座を選択=支払金額を入力=内容確認</li> <li>取引実行=完了</li> </ul> |         | ください。                                       |
| 受取人番号を入力の上、「次へ」ボタンを押してください。<br>※は必須入力項目です。                                      |         |                                             |
| 受款人書号           受款人書号※           (半角数字3桁)                                       |         | 一 受取人番号                                     |
| 4页 6 次 4 )                                                                      |         | - 次へ                                        |

受取人番号入力画面が表示されます。「受取人 番号」3桁を入力し、**「次へ」**ボタンをクリックして ください。

#### 2. 利用者登録口座一覧から選択

| <b>振込机</b><br>支払口<br>» 取引                                                                                            | 授替 》都度指定方<br>座を選択。振込先口度<br>奥行。完了                                            | 式振込先口座選択<br>指定方法を選択 » 振込先                        | 口座を選択                        | » 支払金額を | 入力 » 内容確認                  | BFKF004                                 | 都度指定方式振込先口座選択画面が表示され<br>ます。登録振込先一覧から振込先口座をチェッ<br>クし、「次へ」ボタンをクリックしてください。                   |
|----------------------------------------------------------------------------------------------------|-----------------------------------------------------------------------------|--------------------------------------------------|------------------------------|---------|----------------------------|-----------------------------------------|-------------------------------------------------------------------------------------------|
| <ul> <li>振込先を選択<br/>振込先は一月</li> <li>振込先は</li> <li>振込先</li> <li>取り込</li> <li>振込た</li> <li>取り込</li> <li>ためた</li> </ul> | (の上、「次へ」ボタンを押し<br>(こしの件まで選択できます。<br>口座の数り込み<br>み条件を開く 回数り込。<br>み条件を開く 回数り込。 | Cください。<br><u>み多かた<sup>mit z</sup></u><br>み条件を閉じる |                              |         |                            |                                         | <ul> <li>※振込先を指定する際、登録されている支払金額を</li> <li>コピーして使用する場合は、「登録支払金額を使用する」を選択してください。</li> </ul> |
| 全選択                                                                                                    | 登録名                                                                         | 全34件(1~10件<br>1 2 3<br>金融機関名                     | 並び頃: (西雄<br>を表示中)<br>4<br>単日 | 6 1ページ  | :) 県<br>毎の表示件数: 10#<br>手数数 | ■ :                                     |                                                                                           |
| •<br>•                                                                                                    | 受取人名                                                                        | 支店名                                              |                              |         |                            | · ● ● ● ● ● ● ● ● ● ● ● ● ● ● ● ● ● ● ● | 登録振込先一覧                                                                                   |
| <ul> <li>振込先を追加</li> <li>登録支払3</li> <li>登録支払3</li> <li>登録支払3</li> <li>4 戻 る</li> </ul>                               | ロサる際、「登録支払金額」を<br>絵様を使用しない<br>を額を使用する<br>次 へ )                              | 1 2 3<br>コピーして使用するかを選択して                         | 4<br>ください。                   |         |                            | 次ページ 😐                                  |                                                                                           |

・振込先口座の絞り込み条件入力欄でいずれかの条件を入力後、「絞り込み」ボタンをクリックすると、条件を満たした登 録済みの口座を表示することができます。

・複数の振込先口座を選択した場合は、一括で振込振替を行うことができます。振込先口座は一度に10件まで選択可能です。

· 「詳細」ボタンをクリックすると、振込先の詳細が表示されます。

・「経過期間中」と表示されている振込先口座は、金融機関または支店が将来的に廃止または統合されます。

「店舗なし」と表示されている振込先口座は、金融機関または支店が既に廃止または統合されています。

| 3. 最近10回の取りから選択                                                                                                 |         |                                                                                                    |
|----------------------------------------------------------------------------------------------------|---------|----------------------------------------------------------------------------------------------------|
| <ul> <li>摄込振替 》過去振込先口座選択</li> <li>支払口座を選択 » 振込先口座指定方法を選択 » 振込先口座を選択 » 支払金額を入力 » 内容確認<br/>» 取引実行 » 完了</li> </ul> | BFKF006 | 過去振込先口座選択画面が表示されます。振込<br>先口座をチェックし、「次へ」<br>ボタンをクリックし<br>てください。                                                           |
| ■ 最近10件の振込先<br>過去実績口座はありません。<br>( 4 戻 る                                                                         |         | <ul> <li>・複数の振込先口座を選択した場合は、連続して振込振替を行うことができます。</li> <li>・振込先口座は一度に10件まで選択可能です。</li> <li>最近10件の振込先</li> <li>次へ</li> </ul> |

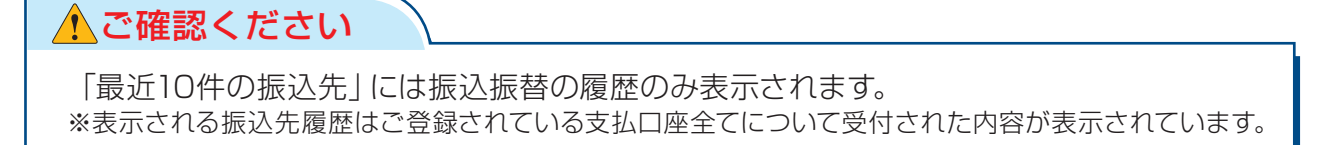

#### 具近10回の取りから選切

#### 4. 他業務の登録振込先口座から選択

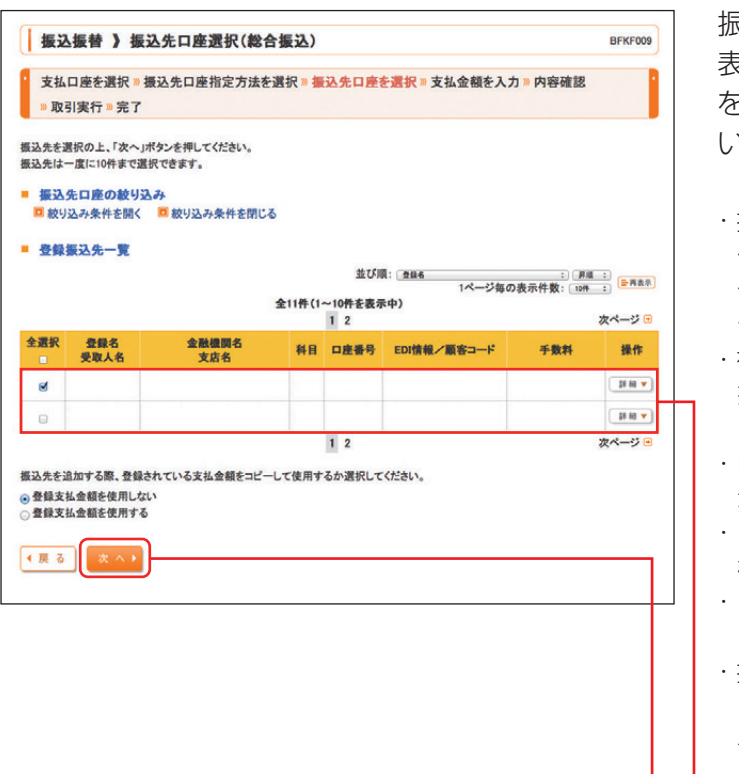

振込先口座選択(総合(給与·賞与)振込)画面が 表示されます。登録振込先一覧から振込先口座 をチェックし、「次へ」ボタンをクリックしてくださ い。

- ・振込先口座の絞り込み条件入力欄でいずれかの条件を入力後、「絞り込み」ボタンをクリックすると、条件を満たした登録済みの口座を表示することができます。
- ・複数の振込先口座を選択した場合は、連続して振込 振替を行うことができます。振込先口座は一度に 10件まで選択可能です。
- ・「詳細」ボタンをクリックすると、振込先の詳細が表示されます。
- ・「経過期間中」と表示されている振込先口座は、金融 機関または支店が将来的に廃止または統合されます。
- ・「店舗なし」と表示されている振込先口座は、金融機 関または支店が既に廃止または統合されています。
- ・振込先を指定する際、登録されている支払金額をコ ピーして使用する場合は、「登録支払金額を使用す る」を選択してください。

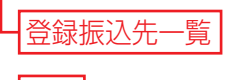

次へ

#### 振込内容確定/取引実行

「振込振替承認機能」利用ありの場合

## 手順5 支払金額を入力

振込振替 》支払金額入力 BFKF011 支払口座を選択»振込先口座指定方法を選択»振込先口座を選択»支払金額を入力»内容確認 »取引実行»完了 振込指定日、支払金額を入力の上、「確定面面へ」ボタンを押してください 個公府国に、米島軍戦後へ入がした、「戦策画面へ」ボランを押してくたさい。 銀込指定日として入力できる日を確認したい場合は、「カレンダーを表示」ボタンを押してください。 また、支払金額が未入力または0円の明細は削除されます。 「先力負担」を選択した場合、入力した支払金額から先力負担手数料を引いた金額が振込金額となります。 振込先口座を追加する場合は、「振込先の追加」ボタンを押してください。 振込指定日·取引名 2014/01/24 (YYYYMMDD) カレンダーを表示 振込指定日 振込指定日※ 取引名 (全角10文字以内[半角可]) ■ 振込限度額情報 10.000,000 一回当たり限度者 本日の振込可能額 99,999,999,999円 一日当たり限度額 99.999.999.999**円** ■ 振込先一覧(1件) 並び順: 登録者 : 昇順 : 三再表示 振込依頼人名 口座番 支払金額(円) 日 (半角数字11桁以 登錄名 受取人 金融機関名 支店名 手數料(円)※ (半角數字4桁以内) 料目 操作 /EDI情報 (半角20文字以内) 内) 当方負担 先方負担(登録済み金額) 振込依頼人名 MB V EDI情報 修正 🔻 先方負担(指定金額) 振込依頼人名または 支払金額 手数料 次へ EDI情報(任意項目) 内容確認 手順6

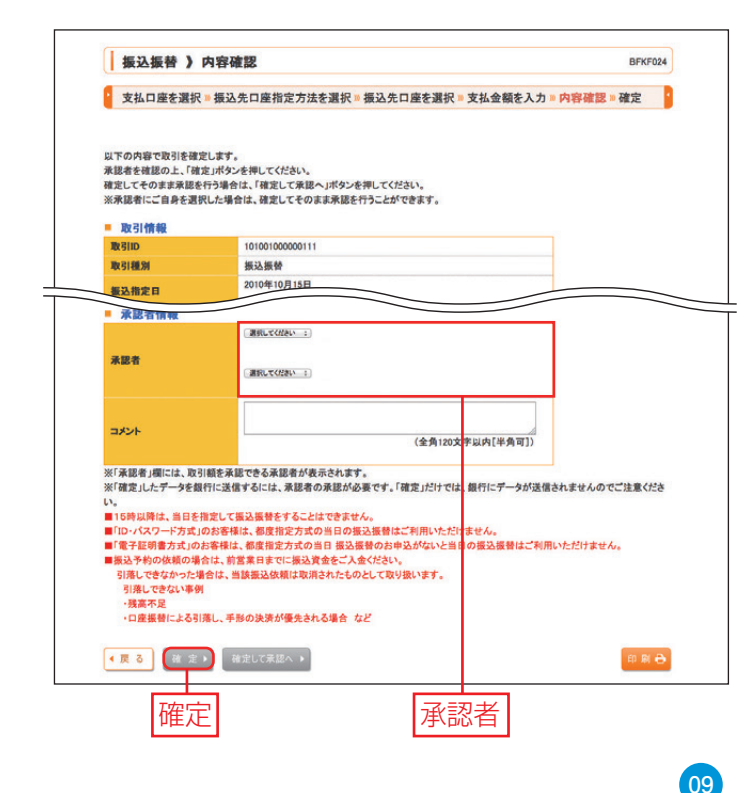

※「振込振替承認機能」利用なしの場合は P11 へ お進みください。

=

支払金額入力画面が表示されます。「振込指定 日」「支払金額」「手数料」(任意で「取引名」「振 込メッセージ/振込依頼人名」)を入力し、「次 へ」ボタンをクリックしてください。

- 「カレンダーを表示」ボタンをクリックすると、
   振込指定日を設定することができます。
- ・取引名(任意)を入力することができます。取引 名が未入力の場合、「○月○日作成分」をセット いたします。(○月○日は当日の日付です。)
- ・EDI情報または振込依頼人名(任意、半角カナ、 英数字、記号で20文字以内)を入力することが できます。入力は任意となります。
- ・振込先一覧から明細の「修正」ボタンをクリックすると、明細を修正することができます。また、
   「削除」ボタンをクリックすると、該当の明細を 削除することができます。
- ・「振込先の追加」ボタンをクリックすると、P6の 「振込先の指定方法」に戻り、振込先を追加するこ とができます。
- ・「クリア」ボタンをクリックすると、入力項目を未 入力状態に更新することができます。
- 内容確認画面が表示されます。「承認者」を選択し、「確定」ボタンをクリックしてください。
- ・承認者へのメッセージとして、任意で「コメント」を 入力することができます。
- ・「取引情報の修正」ボタンをクリックすると、取引情報を修正することができます。
- ・「支払口座の修正」ボタンをクリックすると、支払口 座を修正することができます。
- ・「明細の修正」ボタンをクリックすると、支払金額入 力画面にて、明細を修正することができます。
- ・承認権限のあるユーザで、自身を承認者として設定した場合、「確定して承認へ」ボタンをクリックすると、続けて振込データの承認を行うことができます。
- ・確定後の承認待ちデータを修正する場合は、引戻 しの処理が必要です。
- 「印刷」ボタンをクリックすると、印刷用 PDF ファイルが表示されます。

# 0 0

## 手順7 確定

| 振込振替 》承                      | 認依頼確定             | 結果               |               |            | BFKF02                  | 承認依頼確定結果画面が表示されますので、確                                                                                                    |
|------------------------------|-------------------|------------------|---------------|------------|-------------------------|----------------------------------------------------------------------------------------------------|
|                              |                   |                  |               |            |                         | 定結果をご確認くにさい。                                                                                                    |
| 支払口座を選択                      | 振込先口座指            | 「定方法を選択…」        | 最込先口座を選択 ≫ 支払 | 金額を入力》内    | ]容確認 » 確定               | 承認操作については[10 承認(P01~03)]                                                                                                    |
| 以下の内容で取引を確定し<br>他の振込振替の取引を再開 | ました。<br>別する場合は、「f | 作成中取引選択へ」ボ       | タンを押してください。   |            |                         | をご参照ください。                                                                                                    |
| 取引情報                         |                   |                  |               |            |                         |                                                                                                    |
| NK SI ID                     | 10100100          | 00000111         |               |            |                         |                                                                                                    |
| 取引種別                         | 振込振者              | 1                |               |            |                         | このの「「「「「」」の「「」」の「「」」での「「」」では「「」」では「「」」では「」では「」では「」では「「」」では「「」」では「「」」では「「」」では「」」では「「」」では「」」では、「」」では、」」では、 |
| 振込指定日                        | 2010年10           | 0月15日            |               |            |                         |                                                                                                    |
| 取引名                          | 10月15             | 日支払分             |               |            |                         | 「振込データの状況照会・取消」<br>ボタンから確認                                                                                                    |
| 振込元情報                        |                   |                  |               |            |                         | することができます (P13)                                                                                                    |
| 支払口座                         | 青山支店              | (100) 普通 1234567 | 資金移動用口座       |            |                         | 9 2000 000 9 0 (1 10)                                                                                                    |
| 振込明細内容                       |                   |                  |               |            |                         |                                                                                                    |
| 件数                           |                   |                  |               | 5件         |                         |                                                                                                    |
| 支払金額合計                       |                   |                  |               | 4,000,000円 |                         |                                                                                                    |
| 先方負担手数料合計                    | t i               |                  |               | 1,575円     |                         |                                                                                                    |
| 振込金額合計                       |                   |                  |               | 3,998,425円 |                         |                                                                                                    |
| <b>IK</b> SIID               | 受取人番号             | 支払金額(円)          | 先方負担手數料(円)    | 振込金額(円)    | EDI情報<br>/振込依頼人名        |                                                                                                    |
| 101001000000111              | 123               | 1,000,000        | o             | 1,000,000  | EDI情報:                  |                                                                                                    |
| 101001000000121              | 234               | 1,000,000        | 315           | 999,685    | 振込依頼人名:<br>123 オオゾラショウシ |                                                                                                    |
| 10100100000131               | 345               |                  |               |            | 振込依頼人名:                 |                                                                                                    |
| 101001000000141              | 456               | 1,000,000        | 630           | 999,370    | EDI情報:<br>ッキキ・メリースリヨウキン |                                                                                                    |
| 101001000000151              | 567               | 1,000,000        | 630           | 999,370    | EDI情報:                  |                                                                                                    |
| ■ 承認者情報                      |                   |                  |               |            |                         |                                                                                                    |
| 承認者                          | データ太<br>データ幸      | 郎子               |               |            |                         |                                                                                                    |
| 承認期限日                        | 2010年1            | 0月13日            |               |            |                         |                                                                                                    |
| אעאר                         | 10月分の             | )支払になります。承認      | 思をお願いします。     |            |                         |                                                                                                    |
| ◆ トップページへ ● 振                | 込振替メニューへ          | < 作成中取引選         | 択へ            |            | (in at C                | 同一口座から振込振替                                                                                                    |

·「同一口座から振込振替」ボタンをクリックすると、同一口座から振込振替の取引を続けて行うことができます。

#### 「振込振替承認機能」利用なしの場合

#### 手順5 支払金額を入力

| 振辺                                    | 上振替 》支持                                                                                           | 金額                                                                              | 入力                                                               |                                                                                                    |                                                                                                    |                                         |                                             |                     | BFKF011     |
|---------------------------------------|---------------------------------------------------------------------------------------------------|---------------------------------------------------------------------------------|------------------------------------------------------------------|----------------------------------------------------------------------------------------------------|----------------------------------------------------------------------------------------------------|-----------------------------------------|---------------------------------------------|---------------------|-------------|
| 支払                                    | 口座を選択事                                                                                            | 込先口                                                                             | 座指定方                                                             | 法を選択 場込:                                                                                               | 先口座を選択                                                                                                    | · 支払金額                                  | iを入力 » P                                    | 容確認                 |             |
|                                       | 引実行 » 完了                                                                                          |                                                                                 |                                                                  |                                                                                                    |                                                                                                    |                                         |                                             |                     |             |
| <ul> <li>              長込指定</li></ul> | 日として入力できる<br>全額が未入力また<br>目を選択した場合、<br>定を追加する場合は<br>入力項目です。<br>際は、当日を指定し<br>明書方式」のお客様<br>約の気類の場合は、 | 日を確認<br>は0円の<br>入力した<br>た、「振込<br>に振込<br>に振込<br>に振込<br>に振込<br>に<br>業<br>は、都<br>に | したい場合1<br>明細は削除<br>支払金額か<br>先の追加」が<br>最替をするこ<br>都度指定方式<br>日までに振り | よ、「カレンダーを表示<br>されます。<br>ら先方負担手数料を<br>パタンを押してください<br>とはできません。<br>式の当日の優込機智の<br>の当日 振込振替のお<br>入資金をご入金くださ | ス」ボタンを押し<br>引いた金額が掛<br>。<br>はご利用いたた<br>S申込がないとき                                                                                                    | てください。<br>長込金額となり!<br>ごけません。<br>当日の振込振春 | ます。                                         | だけません。              |             |
| 引落(<br>-残高<br>・口座                     | できなかった場合」は<br>しできない事例<br>「不足<br>「振替による引落し、                                                        | 手形の記                                                                            | 支済が優先                                                            | される場合 など                                                                                               | X 9 toco naki 9 is                                                                                                    |                                         |                                             |                     |             |
| 振込                                    | 指定日・取引名                                                                                           |                                                                                 |                                                                  |                                                                                                    |                                                                                                    |                                         | +E                                          | `フ +ビコ              |             |
| 截达指2                                  | EHX                                                                                               | 2014                                                                            | 1/01/24 (1                                                       |                                                                                                    | 247                                                                                                    |                                         | 加加                                          | 心拍人                 | - []        |
| 本日の排<br>一日当た<br>振込                    | 最込可能額<br>とり服度額<br>先一覧(1件)                                                                         |                                                                                 |                                                                  |                                                                                                    | 並び順:□●                                                                                                    | 99,999,9<br>99,999,9                    | 99,999円<br>99,999円                          | : 84 :              |             |
| 登録名<br>受取人<br>名                       | 金融機関名<br>支店名                                                                                      | 科目                                                                              | 日座番号                                                             | 支払金額(円)<br>(半角数字11桁以<br>内)                                                                             | 手数料<br>(半角数字                                                                                                    | (円)※<br>4桁以内)                           | 摄込依<br>/ED<br>(半角205                        | 和人名<br>·情報<br>文字以内) | 操作          |
| テストジ<br>ロウ<br>テストジロ<br>ウ              | 三菱東京UFJ銀<br>行(0005)<br>本店(001)                                                                    | 普通                                                                              | 2222222                                                          |                                                                                                    | <ul> <li>当方負担</li> <li>・</li> <li>・<!--</td--><td>登録済み金額<br/>指定金額)</td><td><ul> <li>● 振込依頼</li> <li>● EDI情報</li> </ul></td><td>18</td><td>  開▼<br/>  修正▼</td></li></ul> | 登録済み金額<br>指定金額)                         | <ul> <li>● 振込依頼</li> <li>● EDI情報</li> </ul> | 18                  | 開▼<br>  修正▼ |
| 振込先の                                  | 通加 )                                                                                              |                                                                                 | ż ∧ ▶                                                            |                                                                                                    |                                                                                                    |                                         |                                             |                     |             |
|                                       | 次へ                                                                                                | ➡                                                                               | 小金                                                               | <br>·貊 「手ネ                                                                                             | 物料                                                                                                    | 振込                                      | <br>依頼                                      | <br>人 名ま            | t-la        |
|                                       |                                                                                                   |                                                                                 | 1414                                                             |                                                                                                    |                                                                                                    | 1 1/1X X \                              |                                             | N THOM              | 1 1 1 1     |

支払金額入力画面が表示されます。「振込指定 日」「支払金額」「手数料」(任意で「取引名」「振 込メッセージ/振込依頼人名」)を入力し、「次 へ」ボタンをクリックしてください。

- 「カレンダーを表示」ボタンをクリックすると、
   振込指定日を設定することができます。
- ・取引名(任意)を入力することができます。取引 名が未入力の場合、「〇月〇日作成分」をセット いたします。(〇月〇日は当日の日付です。)
- ・EDI情報または振込依頼人名(任意、半角カナ、 英数字、記号で20文字以内)を入力することが できます。入力は任意となります。
- ・振込先一覧から明細の「修正」ボタンをクリックすると、明細を修正することができます。また、
   「削除」ボタンをクリックすると、該当の明細を 削除することができます。
- ・「振込先の追加」ボタンをクリックすると、P6の「振 込先の指定方法」に戻り、振込先を追加することが できます。
- ·「クリア」ボタンをクリックすると、入力項目を未入 力状態に更新することができます。

#### 手順6 内容確認

| 振込振替                                                           | 》内容確認                       |           |             |               |               |            | BFKF012          |  |  |  |  |
|----------------------------------------------------------------|-----------------------------|-----------|-------------|---------------|---------------|------------|------------------|--|--|--|--|
| 支払口座を                                                          | 選択 10 振込先口                  | 座指定方法     | を選択■振       | 込先口座を選択 »     | 支払金額を入力 » 内容額 | 122 = 取引実行 | • 完了 🧧           |  |  |  |  |
| (下の内容で取引き)<br>(容を確認)、支払<br>は必須入力項目:                            | 実行します。<br>電話番号を入力の上、<br>です。 | 「次へ」ボタン   | 目明してください    |               |               |            |                  |  |  |  |  |
| 取引情報                                                           |                             |           |             |               |               |            |                  |  |  |  |  |
| 取引種別                                                           |                             | 振込振替      |             |               |               |            |                  |  |  |  |  |
| 振込指定日                                                          |                             | 2015年05月1 | 2015年05月11日 |               |               |            |                  |  |  |  |  |
| 取引名                                                            |                             | 05月08日町   | 81          |               |               |            |                  |  |  |  |  |
| 🖢 取引情報の                                                        | 修正                          |           |             |               |               |            |                  |  |  |  |  |
| 振込元情報                                                          |                             |           |             |               |               |            |                  |  |  |  |  |
| 支払口座                                                           |                             | 中央支店(00   | 1) 曾通76543  | 21営業経費支払口座    |               |            |                  |  |  |  |  |
| 委任日産の特:<br>振込明細内:<br>件数                                        | 8                           |           |             |               |               | 1件         |                  |  |  |  |  |
| 支払余額合計                                                         |                             |           |             |               | 100           | 000円       |                  |  |  |  |  |
| 先方負担手数                                                         | 料合計                         |           |             |               |               | 108円       |                  |  |  |  |  |
| 振込金額合計                                                         |                             |           |             |               | 99            | 892円       |                  |  |  |  |  |
|                                                                |                             |           |             |               |               |            |                  |  |  |  |  |
| 登録名<br>受取人名                                                    | 金融機関名<br>支店名                | 88        | 口座委号        | 支払金額(円)       | 先方負担手数料(円)    | 振込金額(円)    | EDI情報<br>/振込鉄額人名 |  |  |  |  |
| and the second                                                 | 熊本銀行(0587)<br>本店営業部(100)    | 普通        | 1234567     | 100,000       | 108           | 99,892     | EDIT新报:          |  |  |  |  |
| 下G3里帽<br>(フエフィークノユ(力                                           |                             |           |             |               |               |            |                  |  |  |  |  |
| FG遺稿<br>(717)-7)1(別                                            | 2                           |           |             |               |               |            |                  |  |  |  |  |
| 〒G2〒16<br>:7177/-ウァコ(カ<br>全明細の修正                               |                             |           |             |               |               |            |                  |  |  |  |  |
| FG2116<br>(717)-7)2(5)                                         |                             |           |             |               |               | _          |                  |  |  |  |  |
| FG運輸<br>(フェフシ-ウンュ(カ)<br>◆ 明細の修正<br>認証情報                        |                             |           |             |               | -             |            |                  |  |  |  |  |
| FG遺稿<br>(スフジーク>2(3)<br>全明細の修正<br>に<br>認証情報<br>支払暗証番号(8)        | ₩)※                         |           |             | ソフトウェアキーボードを聞 | 3             |            |                  |  |  |  |  |
| FG2時候<br>一 明細の修正<br>- 認証情報<br>支払略証券号(6                         | 1)                          |           |             | ソフトウェアキーボードを聞 | 8             |            |                  |  |  |  |  |
| FG3FM<br>「1777-ウェ2(5)<br>② 明細の修正<br>「認証情報」<br>支払時証券号(6)<br>次へ) | -<br>#i)≆                   |           | 100 I       | ソフトウェアキーボードを開 | 38            |            | (1) (2) (2)      |  |  |  |  |

内容確認画面が表示されます。「支払暗証番号」 を入力し、「次へ」ボタンをクリックしてください。

- ・「取引情報の修正」ボタンをクリックすると、取引情報を修正することができます。
- ・「支払口座の修正」ボタンをクリックすると、支払口 座を修正することができます。
- ・「明細の修正」ボタンをクリックすると、支払金額入 力画面にて、明細を修正することができます。
- ・「印刷」ボタンをクリックすると、印刷用 PDF ファイ ルが表示されます。

11

支払暗証番号

次へ

手順7 取引実行

| [                                                                                              |                                                                    |                                                                                                    |
|------------------------------------------------------------------------------------------------|--------------------------------------------------------------------|----------------------------------------------------------------------------------------------------|
| 振议振荡》 宝行確                                                                                      | 27 B                                                               |                                                                                                    |
| ACCORTE & SCIPTER                                                                              | 90                                                                 |                                                                                                    |
| 支払口座を選択 >> 振込先                                                                                 | 七口座指定方法を選択 » 振込先口座を選択 » 支払金額を入力 » 内容確認 » 取引実行 » 完了                 |                                                                                                    |
|                                                                                                |                                                                    | ート」を入力し、「美行」小ダンをクリックしてくた                                                                                                    |
| 1件中1件目の振込です。                                                                                   |                                                                    | オリ                                                                                                    |
| 振込銃頼は 5月18日扱いです。                                                                               |                                                                    |                                                                                                    |
| 次の運動で取引結果が表示されます<br>以下の取引内容を確認し、確認時間<br>ワンタイムパスワードは、ご利用のトー<br>なお、連続取引の場合は、最初の取引<br>業は必須入力項目です。 | 。<br>毎号を入力の上,「実行」ボウッを押してください。<br>クーンをご 開設しただい。<br>500のみ入力が必要となります。 | ・既に同一振込情報(「受付日」または「指定日」「支払<br>口座」「振込先口座情報」「振込金額」)が存在する<br>現金、二季振込酸生べいた。ごがま二されます。体                                                      |
| ■ 取引情報                                                                                         |                                                                    | 「「「「「「」」」。<br>「「」」「「」」」。<br>「「」」」。<br>「」」、<br>「」」、<br>「」」、<br>「」」、<br>「」」、<br>「」」、<br>「」」、<br>「」」、<br>「」」、<br>「」」、<br>「」」、<br>「」、<br>「 |
| 受付番号(仮)                                                                                        | 0508001                                                            | 頼内容をご確認後、お取引を継続する場合は「取引                                                                                                    |
| 10X5110391                                                                                     | 調込振音                                                               |                                                                                                    |
| 日日                                                                                             | 182EB 06/018B                                                      | を継続する」にナエックし、 <b> 美行」</b> ホタンをクリック                                                                                                    |
| EDITATE                                                                                        | -                                                                  | レアノださい                                                                                                    |
| ■ 振込元情報                                                                                        |                                                                    |                                                                                                    |
| 支払口座                                                                                           | 中央支店(001) 普通 7654321 営業経費支払口座                                      | 「後奴の派心元山座を迭れした場口は、一中間して次                                                                                                    |
| ■ 振込先口座                                                                                        |                                                                    | の取引へ」ボタンをクリックすると、次の振込先口                                                                                                    |
| 振込先金融機関                                                                                        | 繁本銀行(0587)                                                         |                                                                                                    |
| 振込先口座                                                                                          | 本店営業部(100) 普通 1234567                                              | ・「次の取引から確認暗証番号の1、力を省略する」を                                                                                                    |
| 受收人名                                                                                           | 17175'-*>>()                                                       |                                                                                                    |
| 全錄名                                                                                            | FFG 递输                                                             | チェックすると、連続振込振替を行っている間、認                                                                                                    |
| ■ 振込金額                                                                                         |                                                                    | 証信報の入力を省略することができます                                                                                                    |
| 入金金額                                                                                           | 100,000円                                                           | 品は我のバリビ目回することがてである。                                                                                                    |
| 税込手数料                                                                                          | 108円                                                               |                                                                                                    |
| 引落合計金額                                                                                         | 100,106円                                                           |                                                                                                    |
| ■ 認証情報                                                                                         |                                                                    |                                                                                                    |
| 確認暗証番号(4桁)※                                                                                    | ●●●●● (ソフトウェアキーボードを繋く)                                             |                                                                                                    |
| ワンタイムパスワード米                                                                                    | 00000                                                              |                                                                                                    |
|                                                                                                |                                                                    |                                                                                                    |
| < 中断して振込振替メニューへ                                                                                | 、 実行▶                                                              |                                                                                                    |
|                                                                                                |                                                                    | 9791A/X9-F                                                                                                    |
|                                                                                                |                                                                    |                                                                                                    |
|                                                                                                |                                                                    | ——————————————————————————————————————                                                                                                 |
|                                                                                                |                                                                    |                                                                                                    |

## 手順8 実行結果

| 振込振替 》 実行結界                                          | PK                                                   | BFKF014  | 実行結果画面が表示されますので、実行結果を                                        |
|------------------------------------------------------|------------------------------------------------------|----------|--------------------------------------------------------------|
| 支払口座を選択   振込先                                        | □座指定方法を選択 > 振込先□座を選択 > 支払金額を入力 > 内容確認 > 取            | 引実行 > 完了 | ご確認ください。                                                     |
| 1件中1件目の振込です。                                         |                                                      |          | ・複数の振込先口座を入力し、全件分振込振替が行                                      |
| 振込依頼を受付けました。<br>振込依頼は5月18日扱いです。<br>引き続き同一支払口座で振込振替のI | 取引を行う場合は、「同一口座から振込振費」ボタンを押してください。                    |          | われていない場合は、 <b>「次の取引へ」</b> ボタンをクリッ<br>クすると、次の振込先口座への振込振替を行うこと |
| ■ 取引情報                                               |                                                      |          | ができます                                                        |
| 受付番号                                                 | 0508002                                              |          |                                                              |
| RCSTREAM                                             | 振込振                                                  |          | ・ご依頼の内容は、振込振替作業内容選択画面の1振                                     |
| 811                                                  | 1211 (5月18日<br>05月00日取21                             |          |                                                              |
| FDHT                                                 | -                                                    |          | 必 ア ー ツ の ん が 照 ム ・ 取 月 」 ハ ツ ノ か り 価 能 り る                  |
|                                                      |                                                      |          | ことができます。(P13)                                                |
| 服込元情報                                                |                                                      |          | · <b>「同一口座から振込振替」</b> ボタンをクリックすると                            |
| 支払口座                                                 | 中央支店(001) 管道/654321 宮東総費支払口座                         |          |                                                              |
|                                                      |                                                      |          | 同一口座から振込振替のお取引を続けて行っこと                                       |
| ■ 振込先口座                                              |                                                      |          | がでキキオ                                                        |
| 取引内容を振込先に登録する場合は、                                    | 「振込先口室に登録」ボタンを押してください。                               |          | いてきめる。                                                       |
| 振込先金融機関                                              | 熊本銀行(0587)                                           |          | ・ 「 <b>印刷</b> 」ボタンをクリックすると、印刷用 PDF ファイ                       |
| 振込先口座                                                | 本店営業部(100) 普通 1234567                                |          |                                                              |
| 受取人名                                                 | 17175'\$>4(h                                         |          | ルの表示されます。                                                    |
| 登録名                                                  | FFG 運輸                                               |          |                                                              |
| 振込先口座に登録 >                                           |                                                      |          |                                                              |
| 支払金額                                                 | 100,000円                                             |          |                                                              |
| 先方負担手数和                                              | 108[7]                                               |          |                                                              |
| 入金金額                                                 | 99,892円                                              |          |                                                              |
| 税込手数料                                                | 108円                                                 |          |                                                              |
| 引落合計金額                                               | 100,000円                                             |          |                                                              |
| ※元方員担手款料置こ* かれ不さい<br>※登録済みの振込先とご指定の振込                | している場合は、手板村との間に乗続的生しています。<br>先の手数料とのお取り扱い方法が異なっています。 |          |                                                              |
| ( トップページ)     ( 振込損                                  | 展録メニューへ) 同一口度から振込振替 ▶                                |          | □□□座から振込振替                                                   |
|                                                      | L                                                    |          | →                                                            |
|                                                      |                                                      |          |                                                              |

12

## 振込データの状況照会・取消

ご依頼いただいた振込振替取引一覧から、照会日を含めて31営業日分の詳細内容の確認や予約取消を行うことができます。

※取消可能時限は振込振替指定日の前日21時までです。

### 手順1 業務を選択

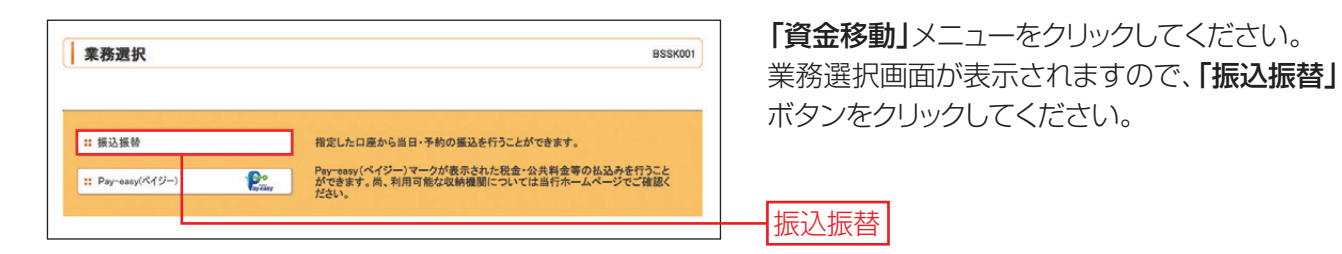

## 手順2 作業内容を選択

| 振込振替 》作業内容選択 BP+F001                                                                                                    | 作業内容選択画面が表示されますので、 <b>「振込</b>   |
|----------------------------------------------------------------------------------------------------|---------------------------------|
| ■ 裏込先の管理                                                                                                    | データの状況照会・取消」ボタンをクリックして<br>ください。 |
| はしめての無込金に着きただったの無込金に着きたたなう場合は、一旦、こちらから施込金<br>の算法を行ったくていたい。ために着きたたなう場合は、一旦、こちらから施込金<br>の算法を行ったくていたい。ために着きたかたの無込着をあたなう場合は、以下の<br>て取りの無いたーニーかっ掛けたきかくてくたい。<br>思想においたがに対していた。<br>またの無料を使う、含細い人の空気、<br>またの気が見たいため、含細い人の空気、<br>またの気が見たいため、含細い人の空気、<br>またの気が見たいため、含細い人の空気、<br>またの気が見たいため、<br>を見たいため、<br>を見たいため、<br>たたい、 |                                 |
| 取らの開始<br>はじめての第込えに都然客定方式の客込服券を払ったう場合は、一旦「客込売の管理」から際込売の変懸をおこなってください。<br>ずてに支援をしている部誌先に参照客を方式の客込服券をおこなっ場合は、こちらかつ割件を送回くください。                                                                                                    | 振込データの状況照会・取消                   |
| 12 前規取引 振込振動の取引(承認始制ない)を開始できます。                                                                                                    |                                 |
| <ul> <li>取引状況の照会</li> </ul>                                                                                                    |                                 |
| ** 报达デー90状况照会•取消 #11度度の理防+和306代和506、30%和306数667853-                                                                                                    |                                 |

## 手順3 取引状況照会方法を選択

| 方法を選択してください。  |                   |  |
|---------------|-------------------|--|
| 厭会方法          |                   |  |
| # 承認済み取引の状況照会 | 予想用の思念や取り用した可能です。 |  |
| ** 未承認取引の状況照会 | 未承認取引の無会が可能です。    |  |
|               |                   |  |
|               |                   |  |
| 庾 る           |                   |  |
|               |                   |  |
|               |                   |  |
|               |                   |  |
|               |                   |  |
|               |                   |  |
|               |                   |  |
|               |                   |  |

#### [「振込振替承認機能」利用なしの場合は手順4 へお進みください]

取引状況照会方法選択画面が表示されます。 承認済み取引の照会や取消を行う場合は、「承 認済み取引の状況照会」ボタンをクリックして、 手順4へお進みください。 未承認取引の照会を行う場合は、「未承認取引 の状況照会」ボタンをクリックし、未承認取引一

覧画面で照会する取引を選択の上、「照会」ボタンをクリックしてください。

- 承認済み取引の状況照会

未承認取引の状況照会

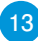

※画面は「振込振替承認機能」利用なしの場合を掲載しております。

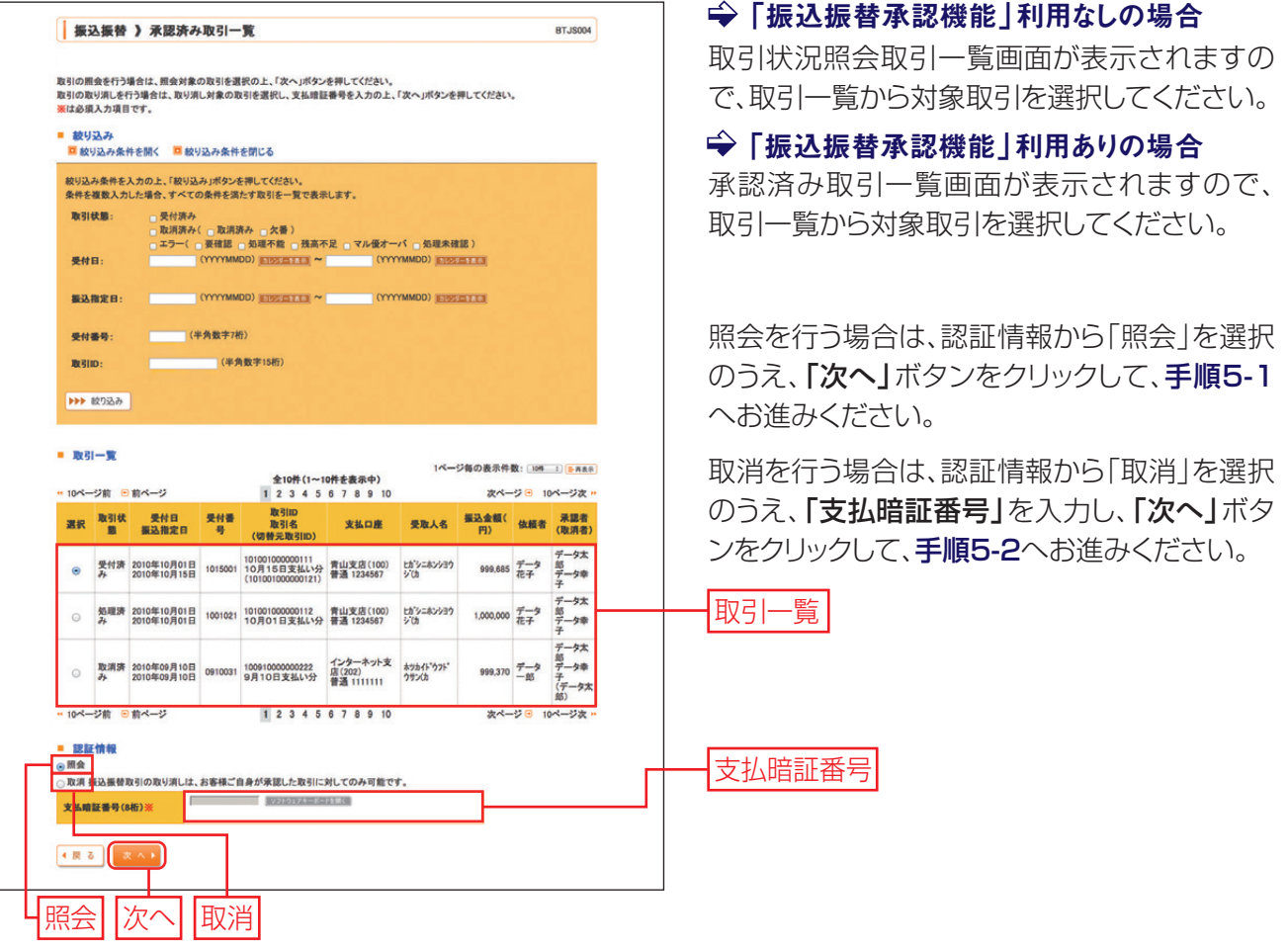

・絞り込み条件入力欄でいずれかの条件を入力後、「絞り込み」ボタンをクリックすると、条件を満たした取引を表示する ことができます。

#### 手順5-1 照会結果

※画面は「振込振替承認機能」利用なしの場合を掲載しております。

| 振辺                   | 振替》         | 承認済み取ら                     | 二覧      |                             |                          |             |         |          | BTJS004       | 照会結果画面が表示されますのでご確認くださ |
|----------------------|-------------|----------------------------|---------|-----------------------------|--------------------------|-------------|---------|----------|---------------|-----------------------|
| 引の開会                 | き行う場合に      | は、歴会対象の取引さ                 | 「運搬の上、「 | 次へ」ボタンを押してく                 | ださい。                     |             |         |          |               |                       |
| 189支<br>回 189<br>取引- | 込み条件を<br>→覧 | MK 🗖 80928                 | ·朱仲をMC  | ð                           |                          |             | 14-9    | の妻元件財: 1 | 014 (         |                       |
|                      |             |                            |         | 全16件                        | (1~10件を表示中)<br>1 2       |             |         |          | 次ページ €        |                       |
| X.F.                 | 取引状態        | 受付日<br>振込指定日               | 受付番号    | 取引ID<br>取引名<br>(切替元取引ID)    | 支払口権                     | 受取人名        | 基达全额(円) | 体相省      | 未認者<br>(取済者)  |                       |
| ۲                    | 受付済み        | 2014年02月04日<br>2014年02月04日 | 0204003 | 140204000003031<br>02月04日取引 | 本店営業部(100)<br>普通2082770  | \$719 476   | 10.000  | ユーザリまな子  | -             |                       |
| 0                    | 受付済み        | 2014年02月04日<br>2014年02月04日 | 0204002 | 140204000003017<br>02月04日取引 | 本店営業部(100)<br>普通 2082770 | 110         | 4,685   | ユーザリまな子  | -             |                       |
| 0                    | 受付済み        | 2014年02月04日<br>2014年02月04日 | 0204001 | 140204000002973<br>02月04日取引 | 本店営業部(100)<br>普通 2082770 | 7714273     | 9,685   | ユーザリまな子  | -             |                       |
| 0                    | 受付消み        | 2014年01月31日<br>2014年01月31日 | 0131002 | 140131000000800<br>01月31日取引 | 本店営業部(100)<br>普通 2082770 | 92'         | 9,685   | ユーザリまな子  | -             |                       |
| D                    | 受付済み        | 2014年01月31日<br>2014年01月31日 | 0131001 | 140131000000794<br>01月31日取引 | 本店営業部(100)<br>普通 2082770 | 7721 23720  | 10,000  | ユーザはな子   | -             |                       |
| 0                    | 取消消み        | 2014年01月30日<br>2014年01月31日 | 0130001 | 140130000000834<br>01月30日取引 | 本店営業部(100)<br>普通 2082770 | 9714293     | 9,685   | ユーザはな子   | -<br>(ユーザはな子) | 1                     |
| 0                    | 処理不能        | 2014年01月30日<br>2014年01月30日 | 0130002 | 140130000000513<br>01月30日取引 | 福田宮東部(035)<br>当座 4000051 | 7797        | 49,475  | ユーザリネなチ  | -             |                       |
| 0                    | 受付済み        | 2014年01月30日<br>2014年01月30日 | 0130001 | 140130000000476<br>01月30日取引 | 福岡営業部(035)<br>当座 4000051 | 77EF 737020 | 100,000 | ユーザはな子   | -             |                       |
| 0                    | 処理不能        | 2014年01月30日<br>2014年01月30日 | 0130001 | 140130000000452<br>01月30日取引 | 下通支店(004)<br>香通 2065360  | 77EF 737020 | 100,000 | ユーザはな子   | -             |                       |
| 0                    | 受付済み        | 2014年01月21日<br>2014年01月21日 | 0121009 | 140121000003109<br>01月21日取引 | 本店営業部(100)<br>普通 2082770 | 4719 474    | 149,000 | 除本マスター   | -             |                       |
|                      |             |                            |         |                             | 1 2                      |             |         |          | 次ページ 😁        |                       |

## 手順5-2 承認取消内容を確認

※画面は「振込振替承認機能」利用なしの場合を掲載しております。

| 振込振替》承認。                                                                              | 斉み取引取消内容確認                                                     | BTJS006     | 1 取消内容確認画面が表示されます。取消内 |
|---------------------------------------------------------------------------------------|----------------------------------------------------------------|-------------|-----------------------|
| 取引を選択 » 承認取津                                                                          | 内容を確認 ≥ 完了                                                     |             | 容をご確認のうえ、「実行」ボタンをクリック |
| 振込依頼は翌営業日扱いです。<br>振込先の口座内容が変更になっ<br>以下の振込依頼を取り消します、<br>内容を確認し、承認増証番号をよ<br>※は必須入力項目です。 | っています。<br>、<br>入力の上、「実行」ボタンを押してください。                           |             | 2 取消結果画面が表示されますのでご確認く |
| <b>取引情報</b>                                                                           | ·,                                                             |             | /ことしい。                |
| IN SIID                                                                               | 101001000000111                                                |             |                       |
| 受付番号                                                                                  | 1015001                                                        |             |                       |
| 取引区分                                                                                  | 振込                                                             |             |                       |
| 日付                                                                                    | 指定日 10月15日                                                     |             |                       |
| 取引名                                                                                   | 10月15日支払い分                                                     |             |                       |
| EDI情報                                                                                 | -                                                              |             |                       |
|                                                                                       |                                                                |             |                       |
| 切替元情報                                                                                 | 10100100000121                                                 |             |                       |
| 切赫元政引援別                                                                               | 教会编队                                                           |             |                       |
| ※当取引は、上記の切替元取引                                                                        | から切り替えられました。                                                   |             |                       |
|                                                                                       |                                                                |             |                       |
| 振込元情報                                                                                 |                                                                |             |                       |
| 支払口屋                                                                                  | 青山支店(100) 普通 1234567 資金移動用口座                                   |             |                       |
| 振込先口座                                                                                 |                                                                |             |                       |
| 振込先金融機関                                                                               | オオテマチキ*ンコウ(0111)                                               |             |                       |
| 振込先口座                                                                                 | マル/ウチシテン支店(222) 普通 2100001                                     |             |                       |
| 受取人名                                                                                  | ヒカ・シニホンショウシーでカ                                                 |             |                       |
| 登録名                                                                                   | 東日本商事                                                          |             |                       |
|                                                                                       |                                                                |             |                       |
| 振込金額                                                                                  |                                                                |             | ━━ 取消内容               |
| 支払金額                                                                                  | 1,000,000円                                                     |             |                       |
| 先万其担于数科                                                                               | H0+                                                            |             |                       |
| (1)<br>(1)<br>(1)<br>(1)<br>(1)<br>(1)<br>(1)<br>(1)<br>(1)<br>(1)                    | 2160                                                           |             |                       |
| 引進会計会額                                                                                | 999.685                                                        |             |                       |
| 彩金                                                                                    | 100円                                                           |             |                       |
| 利息                                                                                    | 100円                                                           |             |                       |
| 国税                                                                                    | 100円                                                           |             |                       |
| ※先方負担手数料欄に"*"が表                                                                       | 示されている場合は、手数料との間に差額が生じています。                                    |             |                       |
|                                                                                       |                                                                |             |                       |
| 依赖省情報                                                                                 |                                                                |             |                       |
| <b>改模</b> 但<br>依語日                                                                    | 2010年10月01日                                                    |             |                       |
| BARR IN                                                                               |                                                                |             |                       |
| 承認者情報                                                                                 |                                                                |             |                       |
| 承認者(状態)                                                                               | <ul> <li>一次承認者:データ太郎(承認済)</li> <li>長終承認者:データ奏子(承認済)</li> </ul> |             |                       |
| 承認期限日                                                                                 | 2010年10月13日                                                    |             |                       |
| 承認日時                                                                                  | 2010年10月01日 09時00分                                             |             |                       |
|                                                                                       |                                                                |             |                       |
| 4440                                                                                  | (金角120文字以内[半角可])                                               |             |                       |
| -                                                                                     |                                                                |             |                       |
| = 認証情報                                                                                |                                                                |             |                       |
| 確認暗証番号 ※                                                                              |                                                                |             | ── 催認惜訨番亏             |
| (キャンセル) 実行)                                                                           |                                                                | <b>₽₩</b> 8 | ——実行                  |

## Pay-easy(ペイジー)

税金などでペイジーマークのある払込書のお支払いにご利用いただけます。 お申込いただいた口座から税金や公共料金、各種料金の払込みを行うことができます。 \*ご利用可能な収納機関については、〈熊本銀行〉ホームページをご確認ください。

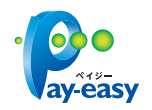

- \* 各収納機関から送付されたペイジーマークのある請求書(払込書)をお手元にご用意の上、お手続きを開始してください。
- \*請求書(払込書)の記載内容等でご不明な点については、各収納機関へお問合わせしてください。
- \* 領収書等の発行はいたしておりませんのでご了承ください。
- \*ご利用時間は8:00~21:00です。ただし、当座預金からの払込みは平日の8:00~15:00までとなります。

## 手順1業務・作業内容を選択

| 取引の開始                                   |                                                                                          | 末<br>(   |
|-----------------------------------------|------------------------------------------------------------------------------------------|----------|
| 11 Pay-easy(ペイジー) Pay-easy              | Pagreasy (ペイジー)マークが表示された統全・公共料金等の払込みを行うこと<br>ができます。由、利用可能な収納機関については当行ホームページでご確認く<br>ださい。 | (.<br>[- |
| <b>取引状況の服会</b><br><b>**</b> 払込みデータの状況照会 | 過去100日間に行ったPeyreesyでの取引の取引状態、履歴を照会できます。                                                  | [        |
|                                         |                                                                                          | 約        |

「資金移動」メニューをクリックしてください。 業務選択画面が表示されますので、「Pay-easy (ペイジー)」ボタンをクリックしてください。

#### Pay-easy (ペイジー)

続いて、作業内容選択画面が表示されますので 「Pay-easy(ペイジー)」ボタンをクリックして ください。

## 手順2 支払口座を選択

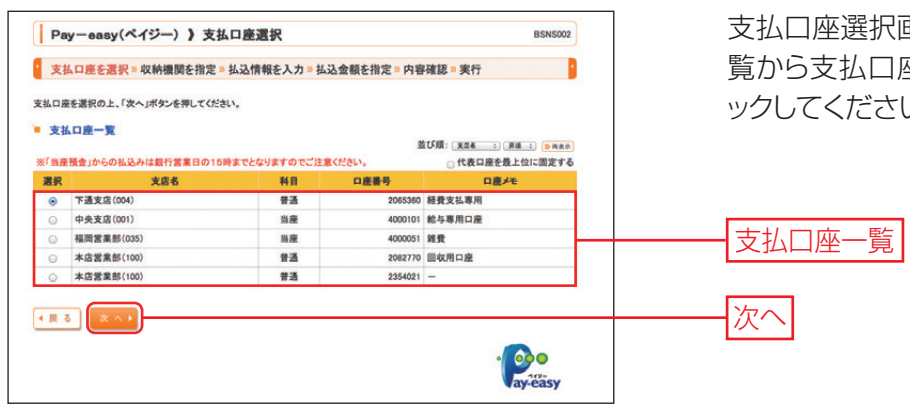

支払口座選択画面が表示されます。支払口座一 覧から支払口座を選択し、「次へ」 ボタンをクリ ックしてください。

## 手順3 収納機関を指定

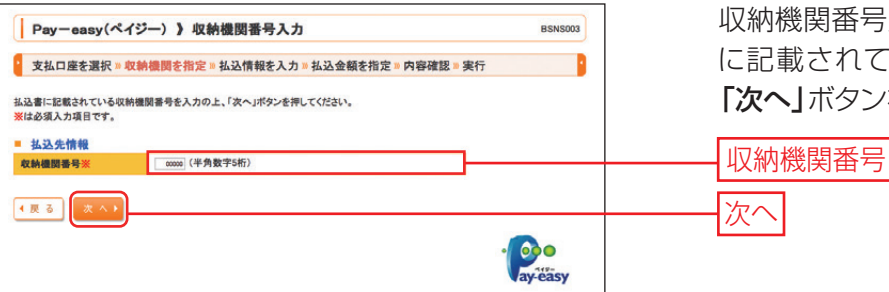

16

収納機関番号入力画面が表示されます。払込書 に記載されている「収納機関番号」を入力し、 「次へ」ボタンをクリックしてください。

> ・収納機関番号は、払込書に記載 されている半角数字(5桁)を 入力してください。

\*以降は、納付先が国庫・地公体の手順となります。

納付先が民間企業の場合は、画面に表示される内容が一部異なりますので、ご注意ください。

### 手順4 払込情報を入力

| Pay-easy(ペイ                                                   | ジー)》 払込情報入力                                                                                                    | BSNS004 | <u> </u>              |
|---------------------------------------------------------------|----------------------------------------------------------------------------------------------------|---------|-----------------------|
| 支払口座を選択事の                                                     | 双钠機関を指定 » 払込情報を入力 » 払込金額を指定 » 内容確認 » 実行                                                                                         |         |                       |
| 共通エラーメッセー:<br>は込むに記載されているお客様<br>なお、お客様番号は払込書に記<br>際は必須入力項目です。 | ジ<br>1毎号、及び週間番号または私以信報発売ジリスワードを入力の上、「次へ」ボタンを押してください。<br>激励れている「本事情毎号」からデーゴ(ハイアンが弱いて入力してください。                                    |         | 番号」ま<br>し、 <b>「次へ</b> |
| 払込先情報                                                         |                                                                                                    |         | ・ここでは                 |
| 収納機関番号                                                        | 12345                                                                                                    |         | 作方法を                  |
| 私达先                                                           | 000                                                                                                    |         | IF/J/A/               |
| ■払込情報<br>お客様番号※                                               | (リイフィ語を、半角数学20桁以内)                                                                                                    | ]       |                       |
| 指定方法選択※                                                       | <ul> <li>・ 確認等号(払込書を指定)<br/>(年典説字4相以上の相以内)</li> <li>・ 払込信報表示パスワード(年収/未納の払込書を選択)</li> <li>・ 払込信報表示パスワード(年収/未納の払込書を選択)</li> </ul> |         | 納付番号                  |
| 《 戻 る ) (次 へ )                                                |                                                                                                    |         | 払込情報                  |
|                                                               |                                                                                                    |         | 次へ                    |

払込情報入力画面が表示されます。「納付番号」 「納付区分」を入力し、指定方法選択から「確認 番号」または「払込情報表示パスワード」を選択 し、**「次へ」**ボタンをクリックしてください。

・ここでは、確認番号方式で払込書を照会した場合の操 作方法を例として説明します。

- ・収納機関により、こちらの画面は表示されず次画面が表示される場合があります。
- ・収納機関により、「納付区分」が表示されない場合があります。
- 「指定方法選択」は収納機関がパスワード方式を採用している場合のみ表示されます。
- ・未払い分の払込書の情報を表示し払い込む場合は、「払込情報表示パスワード」を選択し、「次へ」ボタンをクリックしてください。
- ・特定の払込書の内容を表示し払い込む場合は、「確認番号」を選択し、「次へ」ボタンをクリックしてください。
- ・納付番号、納付区分には、払込書に記載されている納付番号、納付区分の『-』(ハイフン)を除いて入力してください。

#### ⚠ご確認ください

● 確認番号方式:払込書に記載された「納付番号」によりお客さまを確認し、払込情報を確定する方式

- 払込情報表示:収納機関から発行されたパスワードの入力によりお客さまを確認し、未収/未納の
  - パスワード方式 払込情報を確定する方式

#### 手順5 払込金額を指定

| * 文払口産を選択 = な納機関を指定 = 払込債報を入力 = 払込金額を指定 = 内容確認 = 実行       から払込書:         2010年10月01日特点でのお客様の払込得報に以下の通いです。          は込まを支援のと、「な〜パダンを押してください。          * <b>払入実情程</b> <tr< th=""><th>I</th><th>ジー)》払込金額指定</th><th></th><th></th><th>BSNS005</th><th>払込金額指定</th></tr<>                                                                                                    | I                                                                               | ジー)》払込金額指定                          |                                   |                      | BSNS005 | 払込金額指定  |
|----------------------------------------------------------------------------------------------------|---------------------------------------------------------------------------------|-------------------------------------|-----------------------------------|----------------------|---------|---------|
| 2010年10月91日前年でのお客様の払送機能は3Fの通りです。<br>私送養を発明の上、1次・1次・1次や2使してください。<br>= <u>払込実情報<br/>私協業業業<br/>お客様 7 - 今花子<br/>= <u>払込実情報<br/>= 加加加加加加加加加加加加加加加加加加加加加加加加加加加加加加加加加加加加</u></u>                                                                                                    | 支払口座を選択 » 収移                                                                    | <b>舟機関を指定 ■ 払込情報を入力 ■ <u>払込</u></b> | 金額を指定 = 内容確                       | 認 実行                 |         | から払込書を  |
| - 9:32:50:10%       医粘液酸酸酸酸 1 123-6       医浓液     東京都和客       52:67:88     135722460159       55:58     データホテ       - 副高たり酸塩酸     60000000円       - 日高たり酸塩酸     60000000円       - 日高たり酸塩酸     60000000円       - 日高たり酸塩酸     100000000円       - 日高たり酸塩酸     100000000円       - 日高たり酸塩酸     100000000円       - 日高たり酸塩酸     100000000円       - 日高たり酸塩酸     100000000円       - 日高たり酸塩酸     100000000円       - 日高たり酸塩酸     100000000円       - 日高たり酸塩酸     1000000000円       - 日高たり酸塩酸     1000000000円       - 日高たり酸塩酸     1000000000円       - 日高たり酸塩酸     1000000000000000000000000000000000000                                                                                                    | 2010年10月01日時点でのお客4<br>払込書を選択の上、「次へ」ボタ                                           | 果の払込情報は以下の通りです。<br>いを押してください。       |                                   |                      |         | クしてくださし |
| 製品株     東京都希名       左寄着号     1357824400109       大名曲     ゲークボナ       ・払品度数情報     0000000円       -日面たり間面積     0000000円       -日面たり間面積     0000000円       -日面たり間面積     0000000円       -日面たり間面積     0000000円       -日面たり間面積     0000000円       -日面たり間面積     000000円       -日面たり間面積     000000円       -日面たり間面積     000000円       -日面たり間面積     000000円       -日面かり間面積     1000000円       -100104月の浸漬料     100000       -100104月の浸漬料     100000       -100104月の浸漬料     100000       -100104月の浸渍素料     100000       -100104月の浸渍素料     100000       -10104月の浸渍素料     100000       -10104月の浸渍素料     100000       -10104月の浸渍素料     100000                                                                                                    | 収納機関番号                                                                          | 12345                               |                                   |                      |         |         |
| お名御     1357824480159       オス単振音     1357824480159       デーカモナ                                                                                                    | 基込先                                                                             | 東京都港区                               |                                   |                      |         |         |
| お名前         データ花子           ・払込用技能情報                                                                                                    | お客様番号                                                                           | 1357924680159                       |                                   |                      |         |         |
| 並為東鉄業務報         60,000,000円           二日白大ジ属変編         60,000,000円           二日白大ジ属変編         60,000,000円           二日白大ジ属変編         100,000,000円           二日白大ジ属変編         100,000,000円           当次の年の月ジョ道(年)         100,000,000円           並びの年の月ジョ道(年)         1,000           2010年の月ジョ道(年)         1,000,000           2010年の月ジョ道(年)         1,000,000           2010年の月ジョ道(日)         1,000,000 | お名前                                                                             | データ花子                               |                                   |                      |         |         |
| 課         私込余時         私込金備(用)         手能算(用)         私込度分         私込度分           ダ         0010年6月分離信料         1,000,000         1,000         未払↓↓         1           2010年7月分離信料         1,000,000         1,000         未払↓↓         1           2010年7月分離信料         1,000,000         1,000         支払申申         -           2010年7月分離信料         1,000,000         1,000         支払申申         -                                                                                                    | <ul> <li>一回当たり限度額</li> <li>本日の払込可能額</li> <li>一日当たり限度額</li> <li>払込書情報</li> </ul> |                                     | 60,000,1<br>60,000,1<br>100,000,1 | 100円<br>100円<br>100円 |         |         |
| ▼         100004月分通信料         100000         1000         米払い         1           □         201047月分通信料         1,000000         1,000         条4000         ●         払込書情報           □         201047月分通信料         1,000000         1,000         条4000         ●         払込書情報                                                                                                    | 3840 1423 (                                                                     | 9容 私込金額(円)                          | 手数料(円)                            | 払込区分                 | 払込順     |         |
| <ul> <li>□ 2010年7月分通信料</li> <li>□ 2010年7月分通信料</li> <li>□ 1000000</li> <li>□ 1000 支払済み</li> </ul>                                                                                                    | 18.30.1                                                                         | 1 000 000                           | 1,000                             | 未払い                  | 1       |         |
| 2010年8月分通信料 1,000,000 1,000 支払済み 一                                                                                                    | ▲ 2010年6月分通信料                                                                   | 1,000,000                           | 1 000                             | 受付中                  |         |         |
|                                                                                                    | <ul> <li>☑ 2010年6月分通信料</li> <li>□ 2010年7月分通信料</li> </ul>                        | 1,000,000                           | 1,000                             |                      |         |         |

払込金額指定画面が表示されます。払込書情報 から払込書をチェックし、**「次へ」**ボタンをクリッ クしてください。

# 0 0

## 手順6 内容確認

| Pay-easy(ペイ           支払口座を選択。) | イジー) 》 払込内容確認<br>文時機関を指定。払込情報を入力。払込金額を指定。内容確認。実行 | BSN5006   | 払込内容確認画面が表示されます。払込内容を<br>ご確認のうえ、「認証パスワード」(半角英数字6<br>~12桁)「ワンタイムパスワード」を入力し、 |
|---------------------------------|--------------------------------------------------|-----------|----------------------------------------------------------------------------|
| 以下の払込みを実行します。<br>内容を確認し、認証パスワー  | 。<br>ードを入力の上、「実行」ポタンを押してください。                    |           |                                                                            |
| ※は入力必須項目です。                     |                                                  |           | <b> 実行]</b> ホタンをクリックしてくたさい。                                                |
| ■ 支払口座                          |                                                  |           |                                                                            |
| 支払口座                            | 青山支店(100) 普通 1234587 資金移動用口座                     |           | ワンタイムハスワートの人力か必要となるのは、                                                     |
| 1.3.牛槽報                         |                                                  |           |                                                                            |
| 収納機関番号                          | 12345                                            |           | 氏间企業への払込時のみど9。                                                             |
| 払込先                             | 東京都港区                                            |           |                                                                            |
| お客様番号                           | 1357924680159                                    |           |                                                                            |
| お名前                             | データ花子                                            |           |                                                                            |
|                                 |                                                  |           |                                                                            |
| ■ 払込書詳細情報                       | 0010427 D -C-28-984                              |           |                                                                            |
| 払込内容                            | 2010年7月77周年<br>請求番号:1234567890123456789A         |           |                                                                            |
| 払込金額                            | 1,000,000円                                       |           |                                                                            |
| 内延滞金                            | 10,000円                                          |           |                                                                            |
| 内消費税                            | 50,000円                                          |           |                                                                            |
| 手数料                             | 10.000円                                          |           |                                                                            |
| 払込先からのお知らせ                      | 平成22年7月分                                         |           |                                                                            |
| 从认会社会新                          |                                                  |           |                                                                            |
| 払込金額合計(手数料抜                     | (1,000,000円                                      |           |                                                                            |
| 手数料合計                           | 10.000円                                          |           |                                                                            |
| 払込金額合計                          | 1,010,000円                                       |           |                                                                            |
|                                 |                                                  |           |                                                                            |
| = 認証情報                          |                                                  |           |                                                                            |
| 認証パスワード※                        | リフトウェアネーボードを除く                                   |           | ━━━━━━━━━━━━━━━━━━━━━━━━━━━━━━==                                           |
|                                 |                                                  |           |                                                                            |
| (更る)実行)                         | )                                                | (D) (R) 🕀 |                                                                            |
|                                 |                                                  | -         | ——————————————————————————————————————                                     |
|                                 |                                                  | ay-easy   |                                                                            |

・上記の画面の前に金額入力画面が表示される場合がございます。その場合は支払金額を入力し「次へ」ボタンをクリックして ください。

・払込書の複数選択も可能です。

・「印刷」ボタンをクリックすると、印刷用 PDF ファイルが表示されます。

#### 手順7 実行

| Pay-easy(ペイ                   | イジー))払込結果                                 | BSNS007  | 払込結果画面   |
|-------------------------------|-------------------------------------------|----------|----------|
| 支払口座を選択。                      | 収納機関を指定 = 払込情報を入力 = 払込金額を指定 = 内3          | 容確認 = 実行 | ご確認くださ   |
| と10件の払込書への払込。<br>き続き払込みを行う場合に | みがあります。<br>よ、「次の払込を実行」ボタンを押してください。        |          | ので、受付番   |
| 支払口座                          |                                           |          |          |
| 支払口座                          | 青山支店(100) 普通 1234567 資金移動用口座              |          |          |
| 私认告情報                         |                                           |          |          |
| 权纳德阴番号                        | 12345                                     |          |          |
| 出込先                           | 東京都港区                                     |          |          |
| 6客禄番号                         | 1357924680159                             |          |          |
| 6名前                           | データ花子                                     |          | ——— 払込結果 |
| 払込書詳細情報                       |                                           |          |          |
| 4.达内容                         | 2010年7月分通信料<br>請求番号: 1234567890123456789A |          |          |
| 山込金額                          | 1,000,000円                                |          |          |
| 内延滞金                          | 10,000円                                   |          |          |
| 內消費税                          | 50,000円                                   |          |          |
|                               | 10,0000                                   |          |          |
| 于数料                           | 10,00013                                  |          |          |

払込結果画面が表示されますので、払込結果を ご確認ください。なお、領収書は発行されません ので、受付番号は必ずお控えください。

・手順5で複数の払込書にチェックをつけた場合は、「次の払込を実行」ボタンをクリックすると次の払込結果画面が表示されます。

・未納の払込書がある場合は、「他の払込情報入力へ」ボタンが表示され、クリックすると、払込情報入力画面が表示されます。

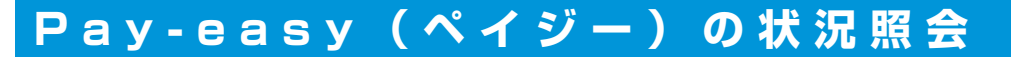

税金・各種料金の取引状態、履歴を照会できます。照会日の100日前からの履歴が照会できます。

## 手順1業務・作業内容を選択

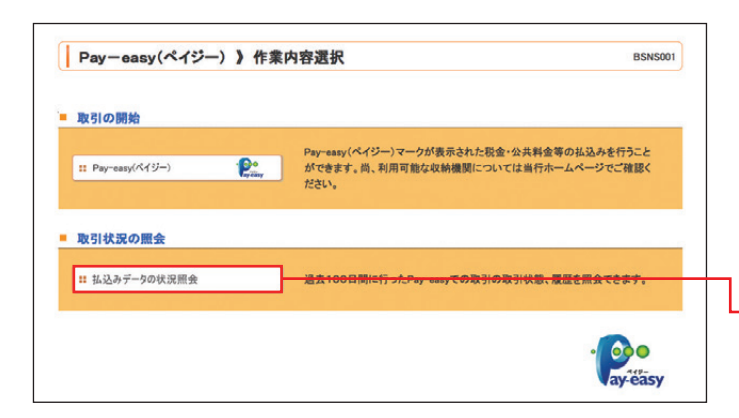

「資金移動」メニューをクリックしてください。 業務選択画面が表示されますので、「Pay-easy (ペイジー)」ボタンをクリックしてください。続 いて、作業内容選択画面が表示されますので、 「払込みデータの状況照会」ボタンをクリックし てください。

払込みデータの状況照会

## 手順2 取引を選択

| Pay-easy(ペイジー))取引一覧         BTJ6015           取引を選択 = 開金結果         2                                                                                                    | 取引一覧画面が表示されます。取引一覧か!<br>会する取引を選択し、 <b>「照会」</b> ボタンをクリッ<br>てください。                                             |
|----------------------------------------------------------------------------------------------------|----------------------------------------------------------------------------------------------------|
| 離する491後進駅の2.4、開設13492を伴していたさい。<br>= 数132-5<br>回 数132-5<br>目 数132-5<br>日 数132-5<br>日 数1-5<br>日 数1-5<br>日 31-5<br>日 31-5<br>日 3 | <ul> <li>・ 絞り込み条件入力欄でいずれかの条件を入力後、</li> <li><b>り込み」</b>ボタンをクリックすると、条件を満たし、</li> <li>引を表示することができます。</li> </ul> |
| ■ 取引一覧<br>パージ卵の表示件数: 104 - 10 0 0 0 0 0 0 0 0 0 0 0 0 0 0 0 0 0                                                                                                     |                                                                                                    |
| 選択         取引状態         受付日         受付番号         払込先<br>(収納機関番号)         お客様番号/納付番号         払込ユーザ名                                                                                                    |                                                                                                    |
| ● 受付済み 2010年10月01日 1234567860-12345678-12345678 株式会社デー多通信 1357924680159 データ花子     (12345)     1357924680159 データ花子     (12345)     1357924680159 データ花子     (12345)     1357924680159 データ花子     (12345)     1357924680159 データ花子     (12345)     (12345)     (12345)     (12345)     (12345)     (12345)     (12345)     (12345)     (12345)     (12345)     (12345)     (12345)     (12345)     (12345)     (12345)     (12345)     (12345)     (12345)     (12345)     (12345)     (12345)     (12345)     (12345)     (12345)     (12345)     (12345)     (12345)     (12345)     (12345)     (12345)     (12345)     (12345)     (12345)     (12345)     (12345)     (12345)     (12345)     (12345)     (12345)     (12345)     (12345)     (12345)     (12345)     (12345)     (12345)     (12345)     (12345)     (12345)     (12345)     (12345)     (12345)     (12345)     (12345)     (12345)     (12345)     (12345)     (12345)     (12345)     (12345)     (12345)     (12345)     (12345)     (12345)     (12345)     (12345)     (12345)     (12345)     (12345)     (12345)     (12345)     (12345)     (12345)     (12345)     (12345)     (12345)     (12345)     (12345)     (12345)     (12345)     (12345)     (12345)     (12345)     (12345)     (12345)     (12345)     (12345)     (12345)     (12345)     (12345)     (12345)     (12345)     (12345)     (12345)     (12345)     (12345)     (12345)     (12345)     (12345)     (12345)     (12345)     (12345)     (12345)     (12345)     (12345)     (12345)     (12345)     (12345)     (12345)     (12345)     (12345)     (12345)     (12345)     (12345)     (12345)     (12345)     (12345)     (12345)     (12345)     (12345)     (12345)     (12345)     (12345)     (12345)     (12345)     (12345)     (12345)     (12345)     (12345)     (12345)     (12345)     (12345)     (12345)     (12345)     (12345)     (12345)     (12345)     (12345)     (12345)     (12345)     (12345)     (12345)     (12345)     (12345)     (12345)     (12345)     (12345)     (12345)     (12345)     (12345)     (12345)     (12345)                                                                                                    | ——————————————————————————————————————                                                                       |
| ○ 要確認 2010年10月01日 番号取得不可 整洲水道局 (99999) 12345678901234567890 データ花子                                                                                                    |                                                                                                    |
| (* 10ページ前 ☉前ページ 1 2 3 4 5 6 7 8 9 10 次ページ ☉ 10ページ次 **                                                                                                    |                                                                                                    |
| 4 g ō 🕅 @ )                                                                                                    | 照会                                                                                                    |

19

手順3 照会結果

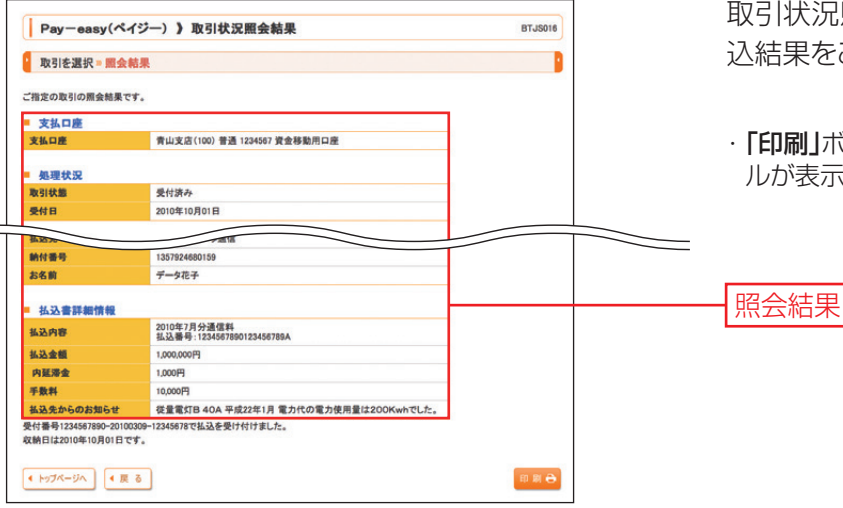

取引状況照会結果画面が表示されますので、払込結果をご確認ください。